## SOLICITANDO ADESÃO NO SIGARP

#### **1.ACESSAR O SIGARP**

http://www.fnde.gov.br/sigarpweb/index.php/

#### 1.1. Entrar com Usuário e Senha:

| ( i) www.fnde.gov.br/sigarpweb/index.php/                                                                                                    | C Q Pesquisar | ☆ 🖻 🖡 🎓 😕 ≡ |
|----------------------------------------------------------------------------------------------------|---------------|-------------|
| SIGARP<br>Sistema de Gerenciamento de Atas de Registros de Preço                                                                                                    |               | FNDE        |
| Início<br>Informações                                                                                                    |               |             |
| Informações da aplicação                                                                                                    |               |             |
| Aplicação: SIGARP - Sistema de Gerenciamento de Atas de Registros de Preïć!                                                                                                    | /20           |             |
| Versão: 07.03.2017#2752                                                                                                    |               |             |
| Acesso Não tenho acesso ao sistema: Solicitar Acesso Já tenho acesso ao sistema: Intrar com Usuário e Senha Esqueci minha senha: Solicitar nova Senha Minha senha expirou: Solicitar nova Senha |               |             |
| Consulta Pública: <u>Acesso à Consulta Pública</u><br><u>Conheça os pregões de registro de preços</u>                                                                                           |               |             |
| Dúvidas na utilização do SIGARP                                                                                                    |               |             |
| Ligue 0800-616161, opção 2, opção 2 e opção 4; ou                                                                                                    |               |             |

| ( ) www.fnde.gov.br/sigarpweb/index.php/authentication           | C                                      | <b>Q</b> Pesquisar | ☆ 自 ♣ ☆ ♥ ♥ ≡     |
|------------------------------------------------------------------|----------------------------------------|--------------------|-------------------|
| SIGARP<br>Sistema de Gerenciamento de Atas de Registros de Preço |                                        |                    | FNDE              |
| Login<br>Área de acesso restrito                                 |                                        |                    |                   |
|                                                                  |                                        |                    |                   |
|                                                                  | esso Restrito<br>enticação de Usuários |                    |                   |
| * Usuário                                                        |                                        |                    |                   |
| * Senha                                                          |                                        |                    |                   |
|                                                                  | Entrar                                 | I. Pree            | ncher "Usuário" e |
|                                                                  |                                        | "Sen               | na".              |
|                                                                  |                                        | 2. Clica           | r em "Entrar".    |

| (i) hmg fnde.gov.br/sigarpweb/index.php/                                     |           | C Q, Pesquisar      |            |        | ☆ 目 🔸                | ê © ⊠ ≡                |
|------------------------------------------------------------------------------|-----------|---------------------|------------|--------|----------------------|------------------------|
| BRASIL Serviços                                                              | Participe | Acesso à informação | Legislação | Canais | 1                    |                        |
| SIGARP                                                                       |           |                     |            |        |                      | ENDE                   |
| Sistema de Gerenciamento de Atas de Registros de Preço                       |           |                     |            |        |                      | TIOL                   |
| Início Adesão Consultas Contratação Relatório                                |           |                     |            |        | 282212<br>Sua sessik | expira em: 23 min 55 👔 |
| Início<br>Informações                                                        |           |                     |            |        |                      |                        |
| ✓ Sucesso<br>Autenticação bem sucedida com o usuário 282212.                 |           |                     |            |        |                      |                        |
| Informações da aplicação                                                     |           |                     |            |        |                      |                        |
| Aplicação: SIGARP - Sistema de Gerenciamento de Atas de Registros de Prei¿½o |           |                     |            |        |                      |                        |
| Versão: 07.03.2017#2752                                                      |           |                     |            |        |                      |                        |
|                                                                              |           |                     |            |        |                      |                        |
|                                                                              |           |                     |            |        |                      |                        |
|                                                                              |           |                     |            |        |                      |                        |
|                                                                              |           |                     |            |        |                      |                        |
|                                                                              |           |                     |            |        |                      |                        |
|                                                                              |           |                     |            |        |                      |                        |
|                                                                              |           |                     |            |        |                      |                        |
|                                                                              |           |                     |            |        |                      |                        |
|                                                                              |           |                     |            |        |                      |                        |
|                                                                              |           |                     |            |        |                      |                        |
|                                                                              |           |                     |            |        |                      |                        |
|                                                                              |           |                     |            |        |                      |                        |
|                                                                              |           |                     |            |        |                      |                        |
|                                                                              |           |                     |            |        |                      |                        |
|                                                                              |           |                     |            |        |                      |                        |

OBS: Se não tiver ou não se lembrar de "Usuário" e "Senha", será preciso solicitar acesso ao SIGARP.

### **2.SOLICITAR ADESÃO**

### 2.1. Adesão >>>> Solicitar >>> Selecionar o pregão disponível para sua região

| FNDE                                    |
|-----------------------------------------|
| 2212<br>I sessão expira em: 23 min 26 👔 |
|                                         |
| ïέ½0                                    |
|                                         |

| (i) hmg.fnde.gov.br/sigarpweb/                |                                                                                       | uisar 🗘 🖻 🛡 🖡 🗍 🗗 📑                         |
|-----------------------------------------------|---------------------------------------------------------------------------------------|---------------------------------------------|
| BRASIL                                        | Serviços                                                                              |                                             |
| SIGARP<br>Sistema de Gerenci                  | to de Atas de Registros de Preço                                                      | FNDE                                        |
| Início Ades                                   | são Consultas Contratação Relatório                                                   | 282212<br>Sua sessão expira em: 23 min 40 👔 |
| Início<br>Informaçõe                          | 2. Clicar em "Solicitar".                                                             |                                             |
| Informações d<br>Aplicação: S<br>Versão: 07.0 | <b>a aplicação</b><br>SIGARP - Sistema de Gerenciamento de Atas de Re<br>03.2017#2752 | gistros de Preïż1⁄20                        |

Versão: 07.03.2017#2752

| Informações da Entidade Interessada     |                          |    |                                   |                                       |  |  |  |
|-----------------------------------------|--------------------------|----|-----------------------------------|---------------------------------------|--|--|--|
| Nome da Entidade<br>Interessada:        | PREF MUN DE GOIANIA      |    | CNPJ:                             | 01.612.092/0001-23                    |  |  |  |
| Nome do Representante:                  | PAULO DE SIQUEIRA GARCIA | 3  | . Selecion                        | ar o "№ do Pregão" <b>ou</b>          |  |  |  |
| Tipo da Entidade<br>Interessada:        | PREFEITURA               | I  | a "Categoria" no qual ele         |                                       |  |  |  |
| Responsável da Entidade<br>Interessada: | Agda Aparecida Correia   | Re | pertence<br>em "Con<br>sponsavei: | e, posteriormente, clicar<br>firmar". |  |  |  |

| Filtrar Pregão 🔪 | Itens Forma de Pagam | ento - OPCN Forma de Paga | amento - ONP         |
|------------------|----------------------|---------------------------|----------------------|
| Nº Pregão:       | Selecione            | T                         |                      |
| <u>ou</u>        |                      |                           |                      |
| Categoria:       | Selecione            | V                         |                      |
|                  |                      |                           | Confirmar S Cancelar |

| Filtrar Pr                          | egão         | Itens Forma de Pagamento - OPCN Forma de                                                                            | e Pagam | nento | - ONP                |                     |                                                  |           |
|-------------------------------------|--------------|----------------------------------------------------------------------------------------------------|---------|-------|----------------------|---------------------|--------------------------------------------------|-----------|
| Nº Pregão<br><b>ou</b><br>Categoria | ):<br>:      | 9999 - Material Escolar 🔹                                                                                           | V       | 4.    | Clicar na<br>em "Açõ | seta ve<br>es".     | rde                                              |           |
|                                     |              |                                                                                                    |         |       |                      | 🖌 Confi             | rmar 🚫 C                                         | ancelar   |
| Lista de                            | e Pregõe     | 25                                                                                                    |         |       |                      |                     |                                                  |           |
| Tipo do<br>pregão                   | Nº<br>Pregão | Tipo de Pagamento                                                                                                   | Data In | icial | Data Final           | Categoria           | Descrição                                        | Ações     |
| Nacional                            | 9999         | Convênio, Recurso Próprio, Transferência Direta,<br>Proinfância - Termo de Compromisso, Programas<br>Especiais - TC | 15/05/2 | 2017  | 13/06/2018           | Material<br>Escolar | *** Teste<br>de p.<br>de<br>material<br>escolar. |           |
|                                     |              |                                                                                                    |         |       | E                    | Exibindo 1          | - 1 de 1 Reg                                     | gistro(s) |

## 2.2. Preencher a declaração de acordo com a finalidade da compra

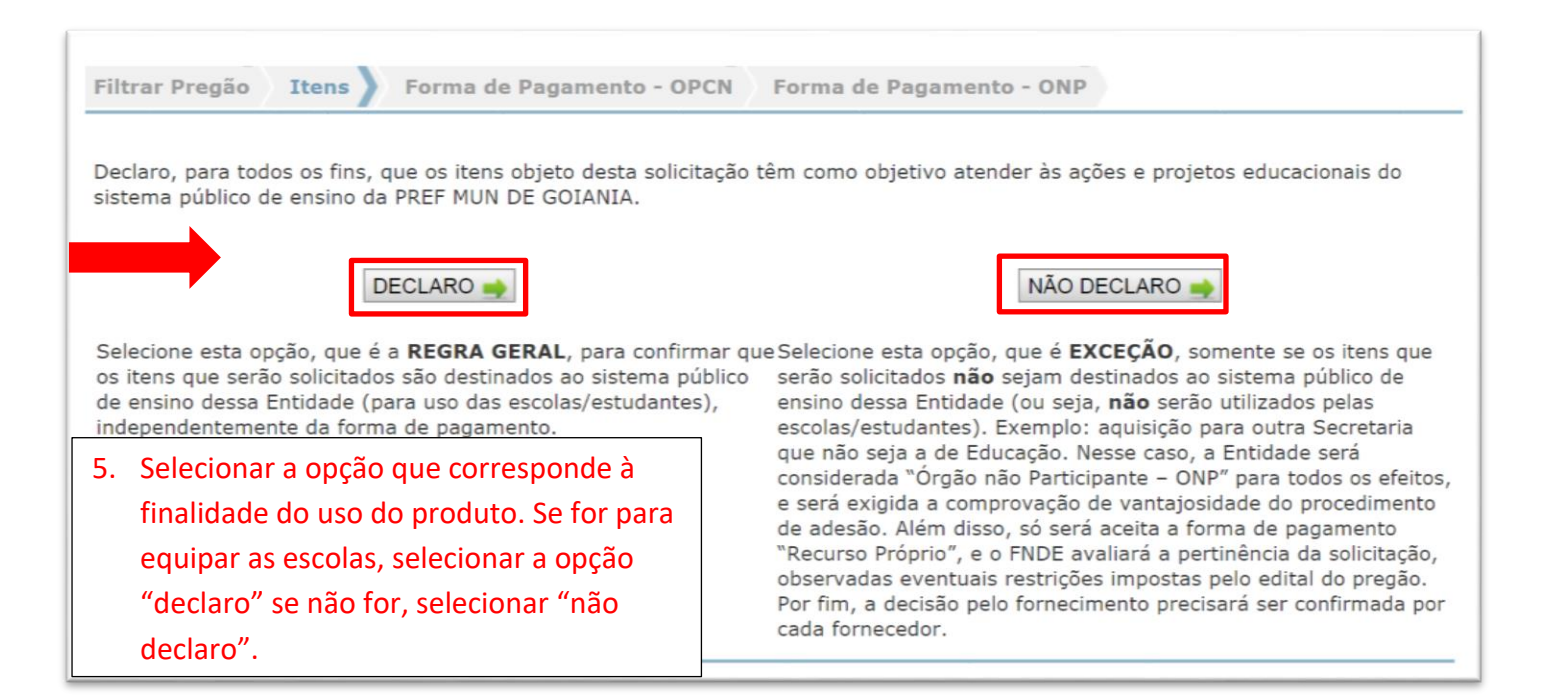

Salientamos ainda, que a tela apresentada estará disponível para Prefeituras e Secretarias Estaduais e Municipais de Educação que deverão confirmar que a finalidade da aquisição é para atendimento das escolas. Caso não haja essa finalidade, a Entidade deve clicar em "Não Declaro" e será automaticamente identificada na figura de "carona", ou seja, não poderá aderir a itens disponíveis para sua região (se houver), mas as atas de outras regiões do pregão pretendido, entrando para regra que o fornecedor poderá aceitar ou não o pedido de carona, de acordo como Decreto nº 7.892/2013, no caso de solicitações decorrentes de Órgãos não Participantes - ONP caberá ao fornecedor beneficiário da ata de registro de preços, observadas as condições nela estabelecidas, optar pela aceitação ou não do fornecimento.

## 2.3. Inserindo as quantidades e selecionando os itens

| Quantidade a adqu                                                                                                    | irir   Enqu                                                                                     | adramento: Órgão                                                                                                    | o participante de compra nac                            | cional - OPCN                                                    | qua                                                           | antidade de                                        | esejada                                      | ,  |
|----------------------------------------------------------------------------------------------------|-------------------------------------------------------------------------------------------------|----------------------------------------------------------------------------------------------------|---------------------------------------------------------|------------------------------------------------------------------|---------------------------------------------------------------|----------------------------------------------------|----------------------------------------------|----|
| Tipo do Pregão                                                                                                    | Nacional                                                                                        |                                                                                                    |                                                         |                                                                  | pre                                                           |                                                    | арспаз                                       | •  |
| Nº do Pregão:                                                                                                    | 9999                                                                                            |                                                                                                    |                                                         |                                                                  | as                                                            | duas primei                                        | iras                                         |    |
| Descrição do<br>Pregão:                                                                                                    | *** Teste                                                                                       | e - Registro de preco                                                                                                    | os de material escolar.                                 |                                                                  | cas                                                           | as antes da                                        | vírgula                                      | a. |
| Categoria:                                                                                                    | Material E                                                                                      | Escolar                                                                                                    |                                                         |                                                                  |                                                               |                                                    |                                              |    |
| Vigência do pregão                                                                                                    | 15/05/20                                                                                        | 17 até 21/05/2018                                                                                                    |                                                         |                                                                  |                                                               |                                                    |                                              | _  |
| Nº Nome do Item                                                                                                    |                                                                                                 | Vigência                                                                                                    | Fornecedor                                              | Quantida<br>máxima                                               | de Valor<br>Unitário<br>R\$                                   | Quantidade                                         | Valor<br>Total do<br>Item R\$                | A  |
| 19 Mochila escolar pe                                                                                                    | equena -                                                                                        | 22/05/2017<br>21/05/2018                                                                                                    | - BRINK MOBIL EQUIPAMEN<br>EDUCACIONAIS LTDA            | NTOS -500                                                        | 5,00                                                          | 0,00                                               | 0,00                                         | (  |
| 2 Kit Ensino Médio<br>Fundamental e EJ                                                                                                    | Médio, EJA<br>A Médio) -                                                                        | 22/05/2017<br>21/05/2018                                                                                                    | - BRINK MOBIL EQUIPAMEN<br>EDUCACIONAIS LTDA            | NTOS 999.999                                                     | 33,00                                                         | 100,00                                             | 3.300,00                                     |    |
|                                                                                                    |                                                                                                 | ola - 15/05/2017                                                                                                    | - BRINK MOBIL EQUIPAME                                  | NTOS 600.000                                                     | 21,00                                                         | 0,00                                               | 0,00                                         |    |
| 3 Kit Educação Infa                                                                                                    | ntil Pré Esco                                                                                   | 14/05/2018                                                                                                    | EDUCACIONAIS LTDA                                       |                                                                  |                                                               |                                                    |                                              |    |
| 3 Kit Educação Infa                                                                                                    | ntil Pre Esco                                                                                   | 14/05/2018                                                                                                    | EDUCACIONAIS LTDA                                       |                                                                  | Valor Tota                                                    | l da Solicitação R\$                               | 3.300,00                                     |    |
| 3 Kit Educação Infa<br>Quantidade a adqu<br>Tipo do Pregão<br>Nº do Pregão:<br>Descrição do<br>Pregão:                                                                                                    | irir   Enqu<br>Nacional<br>9999<br>*** Teste                                                    | adramento: Órgão                                                                                                    | D não participante – ONP "Ca                            | arona"                                                           | Valor Tota                                                    | l da Solicitação R4                                | 3.300,00                                     |    |
| 3 Kit Educação Infa<br>Quantidade a adqu<br>Tipo do Pregão<br>Nº do Pregão:<br>Descrição do<br>Pregão:<br>Categoria:                                                                                                    | irir   Enqu<br>Nacional<br>9999<br>*** Teste<br>Material E                                      | adramento: Órgão<br>e - Registro de preco                                                                                                    | o não participante – ONP "Ca                            | arona"                                                           | Valor Tota                                                    | l da Solicitação R                                 | 3.300,00                                     |    |
| 3 Kit Educação Infa<br>Quantidade a adqu<br>Tipo do Pregão<br>Nº do Pregão:<br>Descrição do<br>Pregão:<br>Categoria:<br>Vigência do pregão<br>Nº Nome do Item                                                                                             | irir   Enqu<br>Nacional<br>9999<br>*** Teste<br>Material E<br>: 15/05/20                        | adramento: Órgão<br>e - Registro de preco<br>Escolar<br>117 até 21/05/2018<br>Vigência F                                                                                                    | o não participante – ONP "Ca<br>os de material escolar. | arona"<br>Quantidade<br>máxima                                   | Valor Tota<br>Valor<br>Unitário RS                            | l da Solicitação Ra                                | Valor Total<br>do Item R\$                   | A  |
| <ul> <li>Kit Educação Infa</li> <li>Quantidade a adqu</li> <li>Tipo do Pregão:</li> <li>Descrição do Pregão:</li> <li>Categoria:</li> <li>Vigência do pregão</li> <li>Nº Nome do Item</li> <li>Kit de Ensino Fun<br/>Anos Finais -</li> </ul>             | irir   Enqu<br>Nacional<br>9999<br>*** Teste<br>Material E<br>: 15/05/20                        | 14/05/2018           iadramento: Órgão           e - Registro de preco           Escolar           117 até 21/05/2018           Vigência           16/05/2017 -           15/05/2018                                                                                                    | EDUCACIONAIS LTDA                                       | arona"<br>Quantidade<br>máxima<br>999.000                        | Valor Tota<br>Valor<br>Unitário R\$<br>38,00                  | I da Solicitação Ra<br>Quantidade<br>0.00          | Valor Total<br>do Item R\$<br>0,00           | A  |
| 3 Kit Educação Infa<br>Quantidade a adque<br>Tipo do Pregão<br>№ do Pregão:<br>Descrição do<br>Pregão:<br>Vigência do pregão<br>№ Nome do Item<br>10 Kit de Ensino Fun<br>Anos Finais -<br>17 Mochila escolar gu                                          | irir   Enqu<br>Nacional<br>9999<br>*** Teste<br>Material E<br>15/05/20<br>damental<br>ande -    | 14/05/2018           adramento: Órgão           e - Registro de preco           Escolar           117 até 21/05/2018           Vigência           15/05/2017 -           22/05/2017 -           21/05/2018                                                                                                    | EDUCACIONAIS LTDA                                       | Quantidade<br>máxima<br>999.000<br>149.999                       | Valor Tota<br>Valor<br>Unitário R\$<br>38,00<br>6,50          | I da Solicitação R<br>Quantidade<br>0.00           | Valor Total<br>do Item R\$<br>0,00<br>650,00 | A  |
| 3 Kit Educação Infa<br>Quantidade a adque<br>Tipo do Pregão<br>Nº do Pregão:<br>Descrição do<br>Pregão:<br>Categoria:<br>Vigência do pregão<br>№ Nome do Item<br>10 Kit de Ensino Fundar<br>Anos Finais -<br>17 Mochila escolar gu<br>6 Kit Ensino Fundar | irir   Enqu<br>Nacional<br>9999<br>*** Teste<br>Material E<br>: 15/05/20<br>damental<br>rande - | 14/05/2018         aadramento: Órgāc         e - Registro de preco         Escolar         117 até 21/05/2018         Vigência       F         16/05/2017 -       E         22/05/2018       E         21/05/2017 -       E         15/05/2017 -       E         15/05/2018       E         15/05/2017 -       E         14/05/2018       E | EDUCACIONAIS LTDA                                       | arona''<br>Quantidade<br>máxima<br>999.000<br>149.999<br>500.000 | Valor Tota<br>Valor<br>Unitário R\$<br>38,00<br>6,50<br>28,00 | l da Solicitação R<br>Quantidade<br>0.00<br>100.00 | Valor Total<br>do Item R\$<br>0,00<br>650,00 | A  |

O sistema irá disponibilizar os itens para a sua região, e caso não haja essa disponibilidade, o sistema irá apresentar os itens de outra região com a opção de "carona". No exemplo acima, na opção "Órgão Participante de Compra Nacional - OPCN" o item "mochila escolar pequena" não está disponível, podendo ser solicitado o item "mochila escolar grande" na opção de "Órgão Não Participante – ONP Carona".

Obs. Os pregões disponíveis para adesão na figura de "carona" estarão disponíveis quando:

- Acabar o quantitativo do item de interesse e
- Quando não houver ata vigente para a região da entidade interessada.

#### 2.4. Forma de Pagamento e anexos

Primeiro irá aparecer à tela da quantidade a adquirir na condição de "Órgão Participante de Compra Nacional – OPCN", onde a entidade deverá selecionar a forma de pagamento e confirmar.

Salienta-se que, ao selecionar a opção "Recurso Próprio", o sistema apresentará um "pop up" alertando que os recursos utilizados não serão oriundos de Termo de Compromisso do SIMEC/PAR e será necessário confirmar. Caso a solicitação seja para execução de Termo de Compromisso, a Entidade deverá proceder as ações no SIMEC/PAR e, após validação do Termo, será gerada solicitação automática no SIGARP com a forma de pagamento "Transferência Direta", caso haja quantitativo disponível, item vigente e valores em acordo com o registrado em Ata. Ainda, após a confirmação da forma de pagamento, será necessário descrever no campo de "Observação" a fonte do Recurso a ser utilizada, onde chamamos atenção para o fato de não ser possível a aquisição de Instrumentos Musicais com recursos oriundos do FUNDEB/FUNDEF. Posteriormente, o sistema irá

# confirmar a primeira solicitação e indicar a finalização da segunda, conforme tela abaixo.

|                                                                                                    | Enquadramento: Órgão                                                                                                    | participante de co                                                                                       | mpra nacional - OPCN                                                              |                                                     |                                |                                                              |                                                                                                    |
|----------------------------------------------------------------------------------------------------|----------------------------------------------------------------------------------------------------|----------------------------------------------------------------------------------------------------|-----------------------------------------------------------------------------------|-----------------------------------------------------|--------------------------------|--------------------------------------------------------------|----------------------------------------------------------------------------------------------------|
| Tipo do Pregão                                                                                                    | Nacional                                                                                                    |                                                                                                    |                                                                                   |                                                     |                                |                                                              |                                                                                                    |
| Nº do Pregão:                                                                                                    | 9999                                                                                                    |                                                                                                    |                                                                                   |                                                     |                                |                                                              |                                                                                                    |
| Descrição do Pregão:                                                                                                    | *** Teste - Registro de p<br>Material Escolar                                                                                                    | precos de material es                                                                                    | colar.                                                                            |                                                     |                                |                                                              |                                                                                                    |
| Vigência do pregão:                                                                                                    | 15/05/2017 até 21/05/20                                                                                                    | 018                                                                                                    |                                                                                   |                                                     |                                |                                                              |                                                                                                    |
| Nº Nome do Item                                                                                                    |                                                                                                    | Vigência                                                                                                 | Fornecedor                                                                        | Va                                                  | lor Unitário                   | Quantidade                                                   | Valor Total do Item R\$                                                                                                    |
| Kit Ensino Médio (Médi                                                                                                    | o, EJA Fundamental e EJA                                                                                                    | 22/05/2017 -                                                                                             | BRINK MOBIL EQUIPAMENTOS                                                          |                                                     | 33.00                          | 100.00                                                       | 3 300 00                                                                                                    |
| Médio) -                                                                                                    |                                                                                                    | 21/05/2018                                                                                               | EDUCACIONAIS LTDA                                                                 | Valor                                               | Total da Soli                  | citação R\$                                                  | 3,300,00                                                                                                    |
|                                                                                                    |                                                                                                    |                                                                                                    |                                                                                   | • Valor da 1                                        | Fransferência                  | Direta R\$                                                   | 0,00                                                                                                    |
|                                                                                                    |                                                                                                    |                                                                                                    |                                                                                   |                                                     | • Recurso                      | Próprio R\$                                                  | 3.300,00                                                                                                    |
|                                                                                                    |                                                                                                    |                                                                                                    |                                                                                   | Proinfância - Ter                                   | mo de Compr                    | omisso R\$                                                   | 0,00                                                                                                    |
| Termo de Aceite                                                                                                    |                                                                                                    |                                                                                                    |                                                                                   |                                                     |                                |                                                              |                                                                                                    |
| D(s) empenho(s), liquidaçã<br>le contratante.                                                                                                    | ão(ões) e pagamento(s) or                                                                                                    | iginário(s) da(s) cont                                                                                   | ratação(ões) proveniente(s) desta sol                                             | icitação é(são) de                                  | responsabilida                 | de da entida                                                 | de demandante, na qualid                                                                                                    |
| Observação                                                                                                    |                                                                                                    |                                                                                                    |                                                                                   |                                                     |                                |                                                              |                                                                                                    |
|                                                                                                    |                                                                                                    |                                                                                                    |                                                                                   |                                                     |                                |                                                              |                                                                                                    |
|                                                                                                    |                                                                                                    |                                                                                                    |                                                                                   |                                                     |                                |                                                              |                                                                                                    |
|                                                                                                    |                                                                                                    |                                                                                                    |                                                                                   |                                                     |                                | 11                                                           | 0   200                                                                                                    |
| iltrar Pregão Itens                                                                                                    | Forma de Pagamento -                                                                                                    | OPCN Forma                                                                                               | de Pagamento - ONP                                                                |                                                     |                                |                                                              |                                                                                                    |
|                                                                                                    |                                                                                                    |                                                                                                    |                                                                                   |                                                     |                                |                                                              |                                                                                                    |
| Quantidade a adquirir                                                                                                    | Enquadramento: Órgão                                                                                                    | participante de co                                                                                       | mpra nacional - OPCN                                                              |                                                     |                                |                                                              |                                                                                                    |
| Tipo do Pregão                                                                                                    | Nacional                                                                                                    |                                                                                                    |                                                                                   |                                                     |                                |                                                              |                                                                                                    |
| Nº do Pregão:                                                                                                    | 01/2018                                                                                                    |                                                                                                    |                                                                                   |                                                     |                                |                                                              |                                                                                                    |
| Descrição do Pregão:                                                                                                    | Registro de preços para e<br>distritais e municipais.                                                                                                    | eventual aquisição de                                                                                    | instrumentos musicais, referente às                                               | atividades de banc                                  | la musical des                 | inado às es                                                  | colas públicas estaduais,                                                                                                    |
| Categoria:                                                                                                    | Instrumentos Musicais                                                                                                    |                                                                                                    |                                                                                   |                                                     |                                |                                                              |                                                                                                    |
| Vigência do pregão:                                                                                                    | 28/12/2018 até 31/12/2                                                                                                    | 019                                                                                                    |                                                                                   |                                                     | and a state of                 | A Malan                                                      | Total do Itom Ré                                                                                                    |
| Kit de Instrumentos N                                                                                                    | Iusicais - 31                                                                                                    | Atenção                                                                                                  |                                                                                   |                                                     | 100.00                         | ) Valor                                                      | 1.567 200 00                                                                                                    |
| and an an an an an an an an an an an an an                                                                                                    | ( ) ( )                                                                                                    | A forma de p<br>serão utilizad                                                                           | agamento "Recurso Próprio" significa<br>los <u>não são</u> de Termo de Compromiss | que os recursos que os recursos que os recursos que | citacă                         | o R\$                                                        | 1.567.200,00                                                                                                    |
|                                                                                                    |                                                                                                    | Confirma a a                                                                                             | quisição com "Recurso Próprio" da Ent                                             | tidade?                                             | Própri                         | o R\$                                                        | 1.567.200,00                                                                                                    |
| Termo de Aceite                                                                                                    |                                                                                                    |                                                                                                    | × 0                                                                               | Confirmar 🚫 Canc                                    | elar                           |                                                              |                                                                                                    |
| )(s) empenho(s), liquidaçã                                                                                                    | ăo(ões) e pagamento(s) or                                                                                                    | iginário(s) da(s) cont                                                                                   | ratação(ões) proveniente(s) desta sol                                             | icitação é(são) de                                  | respon abilida                 | de da entida                                                 | ade demandante, na qualic                                                                                                    |
| observesto                                                                                                    |                                                                                                    |                                                                                                    |                                                                                   |                                                     |                                |                                                              |                                                                                                    |
| Indique ao lado a fonte o                                                                                                    | do "Recurso Próprio"                                                                                                    |                                                                                                    |                                                                                   |                                                     |                                |                                                              |                                                                                                    |
| ue será utilizado para pag<br>olicitação. Ex: recursos do                                                                                                    | jamento da                                                                                                    |                                                                                                    |                                                                                   |                                                     |                                |                                                              |                                                                                                    |
| unanayau, EA, ICCUISUS OC                                                                                                    | ograma Ensino Médio                                                                                                    |                                                                                                    |                                                                                   |                                                     |                                |                                                              |                                                                                                    |
| recatórios do FUNDEF; Pro                                                                                                    | and the second second sec |                                                                                                    |                                                                                   |                                                     |                                |                                                              | 0                                                                                                    |
| precatórios do FUNDEF; Pro<br>em Tempo Integral; convêr<br>orçamento anual da Prefeit                                                                                                    | tura/Estado, etc.                                                                                                    |                                                                                                    |                                                                                   |                                                     |                                |                                                              |                                                                                                    |
| recatórios do FUNDEF; Pro<br>m Tempo Integral; convêr<br>rçamento anual da Prefeit                                                                                                    | tura/Estado, etc.                                                                                                    |                                                                                                    |                                                                                   |                                                     |                                | 🖛 Anteri                                                     | ior 🛛 🧹 Confirmar 🛛 🚫 Ca                                                                                                    |
| recatórios do FUNDEF; Pr<br>m Tempo Integral; convêr<br>rçamento anual da Prefeit                                                                                                    | ura/Estado, etc.                                                                                                    |                                                                                                    |                                                                                   |                                                     |                                |                                                              | ior Confirmar O Ca                                                                                                    |
| rrecatórios do FUNDEF; pr<br>m Tempo Integral; convér<br>rramento anual da Prefeit                                                                                                    | tura/Estado, etc.                                                                                                    |                                                                                                    |                                                                                   |                                                     |                                | ⊭ Anteri                                                     | or Confirmar O Ca                                                                                                    |
| rrecatórios do FUNDEF; Pr<br>ma Tempo Integrai; convés<br>rçamento anual da Prefeit<br>SIGARP<br>Sistema de Gerenciame                                                                                                    | rura/Estado, etc. ´                                                                                                    | de Preco                                                                                                 |                                                                                   |                                                     |                                | 🔶 Anter                                                      |                                                                                                    |
| recatórios do FUNDEF; Pr<br>mi Tempo Integral; convés<br>regamento anual da Prefeit<br>SIGARP<br>Sistema de Gerenciame                                                                                                    | ura/Estado, etc.<br>nto de Atas de Registros                                                                                                    | de Preço                                                                                                 |                                                                                   |                                                     |                                | Anteri                                                       |                                                                                                    |
| rrecatórios do FUNDEF; Pr<br>mi Tempo Integrai; convés<br>rrçamento anual da Prefeit<br>SIGGARP<br>Sistema de Gerenciame<br>Início Adesão                                                                                                    | ura/Estado, etc.<br>nto de Atas de Registros<br>Consultas Ca                                                                                                    | s de Preço<br>ontratação _ R                                                                             | elatório                                                                          |                                                     |                                | <ul> <li>Anteri</li> <li>282212</li> <li>Sua sess</li> </ul> | ior Confirmar © Ca                                                                                                    |
| recatórios do FUNDEF; pr<br>mi Tempo Integrai; convés<br>reçamento anual da Prefeit<br>SIGGARP<br>Sistema de Gerenciame<br>Início Adesão                                                                                                    | nto de Atas de Registros<br>Consultas Ca                                                                                                    | o de Preço<br>Ontratação R                                                                               | elatório                                                                          |                                                     |                                | Anteri<br>282212<br>Sua sess                                 | ior Confirmar © Ca                                                                                                    |
| recatórios do FUNDEF; pr<br>mi Tempo Integrai; convér<br>rçamento anual da Prefeit<br>Sistema de Gerenciame<br>Início Adesão<br>Forma de Pe                                                                                                    | nto de Atas de Registros<br>Consultas Co<br>agamento                                                                                                    | : de Preço<br>ontratação R                                                                               | elatório                                                                          |                                                     |                                | Anteri<br>282212<br>Sua sess                                 | ior Confirmar © Ca                                                                                                    |
| recatórios do FUNDEF; pr<br>mi Tempo Integrai; convér<br>rçamento anual da Prefeit<br>SISGARP<br>Sistema de Gerenciame<br>Início Adesão<br>Forma de Pa<br>Cadastrar                                                                                                    | nto de Atas de Registros<br>Consultas Co<br>agamento                                                                                                    | s de Preço<br>ontratação R                                                                               | elatório                                                                          |                                                     |                                | e Anteri<br>282212<br>Sua sess                               | ao expira em: 23 min 25                                                                                                    |
| recatórios do FUNDEF; pr<br>mi Tempo Integrai; convér<br>rçamento anual da Prefeit<br>Sistema de Gerenciame<br>Início Adesão<br>Forma de Pa<br>Cadastrar                                                                                                    | nto de Atas de Registros<br>Consultas Co<br>agamento                                                                                                    | s de Preço<br>ontratação R                                                                               | elatório                                                                          |                                                     |                                | Anteri                                                       | ior Confirmar Confirmation Confirmation Conf |
| recatórios do FUNDEF; Pr<br>mi Tempo Integral; convér<br>rgamento anual da Prefeit<br>Sistema de Gerenciame<br>Início Adesão<br>Forma de Pa<br>Cadastrar                                                                                                    | nto de Atas de Registros<br>Consultas Co<br>agamento                                                                                                    | s de Preço<br>ontratação R                                                                               | elatório                                                                          |                                                     |                                | Anteri<br>282212<br>Sua sess                                 | ior Confirmar Confirmation Confirmation Conf |
| recatórios do FUNDEF; Pr<br>mi Tempo Integrai; convés<br>rgamento anual da Prefeit<br>Sistema de Gerenciame<br>Início Adesão<br>Forma de Pa<br>Cadastrar<br>Sucesso<br>Solicitação d                                                                                                    | nto de Atas de Registros<br>Consultas Co<br>agamento                                                                                                    | de Preço<br>Intratação R<br>dastrada com s                                                               | elatório<br>sucesso.                                                              |                                                     |                                | Anteri<br>282212<br>Sua sess                                 | ior Confirmar Confirmation Confirmation Conf |
| recatórios do FUNDEF; Pr<br>mi Tempo Integrai; convés<br>rgamento anual da Prefeit<br>Sistema de Gerenciame<br>Início Adesão<br>Forma de Pa<br>Cadastrar<br>Sucesso<br>Solicitação o<br>Agora, con<br>garticipant                                                                             | nto de Atas de Registros<br>Consultas Co<br>agamento<br>de Adesão OPCN Ca<br>firme abaixo, nes                                                                                                    | de Preço<br>Intratação R<br>dastrada com s<br>ta tela, as inf                                            | elatório<br>sucesso,<br>ormações dos itens solic                                  | itados no en                                        | quadram                        | ento de                                                      | órgão não                                                                                                    |
| recatórios do FUNDEF; Pr<br>mi Tempo Integrai; convés<br>rgamento anual da Prefeit<br>Sistema de Gerenciame<br>Início Adesão<br>Forma de Pa<br>Cadastrar<br>Solicitação o<br>Agora, con<br>participant                                                                                        | nto de Atas de Registros<br>Consultas Co<br>agamento<br>de Adesão OPCN Ca<br>firme abaixo, nes<br>se - ONP "Carona"                                                                                                    | de Preço<br>Intratação R<br>dastrada com s<br><b>ta tela, as inf</b>                                     | elatório<br>sucesso.<br>ormações dos itens solic                                  | itados no en                                        | quadram                        | 282212<br>Sua sess                                           | or Confirmar © Ca                                                                                                    |
| recatórios do FUNDEF; Pr<br>mi Tempo Integrai; convés<br>rgamento anual da Prefeit<br>Sistema de Gerenciame<br>Início Adesão<br>Forma de Pa<br>Cadastrar<br>Solicitação o<br>Agora, con<br>participant                                                                                        | nto de Atas de Registros<br>Consultas Co<br>agamento<br>de Adesão OPCN Ca<br>firme abaixo, ness<br>ce - ONP "Carona"                                                                                                    | de Preço<br>Intratação R<br>dastrada com s<br>ta tela, as inf                                            | elatório<br>sucesso.<br>ormações dos itens solic                                  | itados no en                                        | quadram                        | ento de                                                      | or Confirmar © Ca                                                                                                    |
| recatórios do FUNDEF; pr<br>mi Tempo Integrai; convés<br>rçamento anual da Prefeit<br>Sistema de Gerenciame<br>Início Adesão<br>Forma de Pa<br>Cadastrar<br>Sucesso<br>Solicitação d<br>Agora, con<br>participant<br>Informações da                                                           | nto de Atas de Registros<br>Consultas Co<br>agamento<br>de Adesão OPCN Ca<br>firme abaixo, nes<br>te - ONP "Caronal                                                                                                    | de Preço<br>Intratação R<br>dastrada com s<br>ta tela, as inf<br>"                                       | elatório<br>sucesso.<br>ormações dos itens solic                                  | itados no en                                        | quadram                        | ento de                                                      | órgão não                                                                                                    |
| recatórios do FUNDEF; pr<br>mi Tempo Integrai; convér<br>rçamento anual da Prefeit<br>Sistema de Gerenciame<br>Início Adesão<br>Forma de Gerenciame<br>Merenciame<br>Solicitação da<br>Agora, con<br>participant<br>Informações da<br>Nome da E                                               | nto de Atas de Registros<br>Consultas Co<br>agamento<br>de Adesão OPCN Ca<br>firme abaixo, nes<br>te - ONP "Carona"<br>a Entidade Interes<br>intidade PRE                                                                                                    | de Preço<br>Intratação R<br>dastrada com s<br>ta tela, as inf<br>"<br>ssada<br>EF MUN DE GOI             | elatório<br>sucesso.<br>ormações dos itens solic                                  | itados no en<br>CNPJ:                               | quadram<br>01.6                | Anter     282212     Sua sess  ento de  12.092/0             | Oconfirmar     Oco<br>Confirmar     Oco<br>Confirmar     Oco<br>Oco<br>Confirmar     Oco<br>Oco<br>Confirmar     Oco<br>Oco<br>O                                                                                                    |
| recatórios do FUNDEF; Pr<br>mi Tempo Integrai; convér<br>rçamento anual da Prefeit<br>Sistema de Gerenciame<br>Início Adesão<br>Forma de Gerenciame<br>Solicitação da<br>Solicitação o<br>Agora, con<br>participant<br>Informações da<br>Nome da E<br>Interess                                | nto de Atas de Registros<br>Consultas Co<br>agamento<br>de Adesão OPCN Ca<br>firme abaixo, nes<br>te - ONP "Carona"<br>a Entidade Interes<br>intidade PRE                                                                                                    | de Preço<br>Intratação R<br>dastrada com s<br>ta tela, as inf<br>ssada<br>EF MUN DE GOI                  | elatório<br>sucesso.<br>ormações dos itens solic                                  | itados no en<br>CNPJ:                               | quadram<br>01.6                | Anter     282212     Sua sess  ento de  12.092/(             |                                                                                                    |
| recatórios do FUNDEF; Pr<br>mi Tempo Integrai; convér<br>rçamento anual da Prefeit<br>Sistema de Gerenciame<br>Início Adesão<br>Forma de Gerenciame<br>Merenciame<br>Solicitação da<br>Solicitação da<br>Agora, con<br>participant<br>Informações da<br>Nome da E<br>Interess<br>Nome do Repu | nto de Atas de Registros<br>Consultas Co<br>agamento<br>de Adesão OPCN Ca<br>firme abaixo, nes<br>te - ONP "Carona"<br>a Entidade Interes<br>intidade PRE<br>sada: PRE                                                                                                    | de Preço<br>Intratação R<br>dastrada com s<br>ta tela, as inf<br>ssada<br>EF MUN DE GOI<br>JLO DE SIQUEI | elatório<br>sucesso.<br>ormações dos itens solic<br>ANIA<br>RA GARCIA             | itados no en<br>CNPJ:<br>CPF:                       | <b>quadram</b><br>01.6<br>335. | Anter     282212     Sua sess ento de 12.092/( 382.551-      |                                                                                                    |

Na mesma <u>tela de confirmação</u> da solicitação como "Órgão Participante de Compra Nacional – OPCN" (tela acima), o sistema apresentará a os dados da solicitação como "Órgão não participante – ONP Carona". A entidade deverá selecionar a forma de pagamento e especialmente nessa opção, terá como <u>pré-requisito a inserção da declaração de</u> <u>vantajosidade</u>, sendo facultativo anexar o parecer jurídico emitido pelo jurídico da entidade.

| Quantidade a adq                                                                                                   | uirir   Enquadramen                                                                                                    | nto: Órgão não participante – ONP "Caron                                                                                                    | a''                                                                                                    |                                                  |                       |
|----------------------------------------------------------------------------------------------------|----------------------------------------------------------------------------------------------------|----------------------------------------------------------------------------------------------------|----------------------------------------------------------------------------------------------------|--------------------------------------------------|-----------------------|
| Tipo do Pregão                                                                                                    | Nacional                                                                                                    |                                                                                                    |                                                                                                    |                                                  |                       |
| Nº do Pregão:                                                                                                    | 9999                                                                                                    |                                                                                                    |                                                                                                    |                                                  |                       |
| Descrição do<br>Pregão:                                                                                            | 10 *** Teste - Registro de precos de material escolar.                                                                                  |                                                                                                    |                                                                                                    |                                                  |                       |
| Categoria:                                                                                                    | Material Escolar                                                                                                    |                                                                                                    |                                                                                                    |                                                  |                       |
| Vigência do pregão                                                                                                 | 15/05/2017 até 21                                                                                                    | /05/2018                                                                                                    |                                                                                                    |                                                  |                       |
| Nº Nome do Item                                                                                                    | Vigência                                                                                                    | Fornecedor                                                                                                    | Valor Unitário<br>R\$                                                                                  | Quantidade                                       | Valor Total do Item F |
| 17 Mochila escolar<br>grande -                                                                                     | 22/05/2017 -<br>21/05/2018                                                                                                    | BRINK MOBIL EQUIPAMENTOS<br>EDUCACIONAIS LTDA                                                                                                    | 6,50                                                                                                   | 100,00                                           | 65                    |
|                                                                                                    |                                                                                                    |                                                                                                    | Valor Total da So                                                                                      | icitação <b>R\$</b>                              | 65                    |
|                                                                                                    |                                                                                                    | ••••••••••••••••••••••••••••••••••••••                                                                                                    | alor da Transferênci                                                                                   | a Direta R\$                                     |                       |
|                                                                                                    |                                                                                                    |                                                                                                    | • Recurso                                                                                              | Próprio R\$                                      | 65                    |
|                                                                                                    |                                                                                                    |                                                                                                    |                                                                                                    |                                                  |                       |
| Termo de Aceite<br>O(s) empenho(s), lic                                                                            | uidação(ões) e pagam                                                                                                    | Proinfânc                                                                                                    | ia - Termo de Comp<br>roveniente(s) desta s                                                            | romisso R\$<br>olicitação é(s                    | ão) de responsabilida |
| Termo de Aceite<br>O(s) empenho(s), lic<br>entidade demandant<br>Observação                                        | uidação(ões) e pagan<br>e, na qualidade de cor                                                                                          | Proinfânc<br>nento(s) originário(s) da(s) contratação(ões) p<br>ntratante.                                                                                                    | ia - Termo de Comp<br>roveniente(s) desta s                                                            | romisso R\$<br>olicitação é(s                    | ão) de responsabilida |
| Termo de Aceite<br>O(s) empenho(s), lic<br>entidade demandant<br>Observação                                        | uidação(ões) e pagam<br>e, na qualidade de cor                                                                                          | Proinfânc<br>nento(s) originário(s) da(s) contratação(ões) p<br>ntratante.                                                                                                    | ia - Termo de Comp                                                                                     | romisso R\$<br>olicitação é(s                    | ão) de responsabilida |
| Termo de Aceite<br>O(s) empenho(s), lic<br>entidade demandant<br>Observação                                        | uldação(ões) e pagam<br>e, na qualidade de cor                                                                                          | Proinfânc<br>nento(s) originário(s) da(s) contratação(ões) p<br>ntratante.                                                                                                    | ia - Termo de Comp<br>roveniente(s) desta s                                                            | romisso R\$<br>olicitação é(s                    | ão) de responsabilida |
| Termo de Aceite O(s) empenho(s), lic entidade demandant Observação Parecer jurídico:                               | uidação(ões) e pagam<br>e, na qualidade de cor<br>Escolher arquivo                                                                      | Proinfânc<br>nento(s) originário(s) da(s) contratação(ões) p<br>ntratante.                                                                                                    | ia - Termo de Comp                                                                                     | romisso R\$                                      | ão) de responsabilida |
| Termo de Aceite O(s) empenho(s), lic entidade demandant Observação Parecer jurídico:                               | uidação(ões) e pagam<br>e, na qualidade de cor<br>                                                                                      | Proinfânc nento(s) originário(s) da(s) contratação(ões) p ntratante.      Venhum arquivo selecionado assinada do Parecer Jurídico emitido pelo órgão de as istro de preços do FNDE, na condição de "Orgão não P                            | ia - Termo de Comp<br>roveniente(s) desta s<br>sessoramento jurídico des<br>articipante - ONP", ou "ca | romisso R\$<br>olicitação é(s<br>sa entidade sol | ão) de responsabilida |
| Termo de Aceite O(s) empenho(s), lici entidade demandant Observação Parecer jurídico: Declaração de vantajosidade: | uidação(ões) e pagam<br>e, na qualidade de cor<br>Escolher arquivo<br>% (Favor inserir cópia<br>adesão a ata de reg<br>Escolher arquivo | Proinfânc nento(s) originário(s) da(s) contratação(ões) p ntratante.      Nenhum arquivo selecionado assinada do Parecer Jurídico emitido pelo órgão de as istro de preços do FNDE, na condição de "Ôrgão não P Venhum arquivo selecionado | ia - Termo de Comp<br>roveniente(s) desta s<br>sessoramento jurídico des<br>articipante - ONP", ou "ca | romisso R\$<br>olicitação é(s<br>sa entidade sol | ão) de responsabilida |

(Obrigatório inserir cópia assinada da Declaração de Vantajosidade emitida pela autoridade competente dessa entidade solicitante, com o objetivo de justificar a vantagem deste procedimento de adesão a ata de registro de preços do FNDE, na condição de "Órgão não Participante – ONP", ou "carona". Essa declaração deverá vir acompanhada dos eventuais documentos que comprovem a vantagem da adesão, como, por exemplo, a pesquisa de preços realizada para esse fim.)

| © hmg.frde.gov.br/sigarpweb/solicitaradesao/blo<br>SIGARP<br>istema de Gerenciamento de Atas o | col/list/contratante/01612092000123                                         |                                            | • *                                       |
|------------------------------------------------------------------------------------------------|-----------------------------------------------------------------------------|--------------------------------------------|-------------------------------------------|
| Início Adesão Consul                                                                           | tas Contratação Relatório                                                   |                                            | 282212<br>Sua sessão expira em: 23 min 27 |
| Solicitar Adesão<br>Cadastrar                                                                  |                                                                             |                                            |                                           |
| <b>Orientação</b>                                                                              | ONP Cadastrada com sucesso.                                                 |                                            |                                           |
| <ol> <li>1. No filtro se desejar</li> <li>2. Após aparecer a rel</li> </ol>                    | ver todos os pregões vigentes basta<br>ação de pregões vigentes clique no b | clicar em "Confirma<br>otão "Ações" para r | ır".<br>ealizar solicitação.              |
| Informações da Entidade                                                                        | e Interessada                                                               |                                            |                                           |
| Nome da Entidade                                                                               | PREF MUN DE GOIANIA                                                         | CNPJ:                                      | 01.612.092/0001-23                        |

O próximo passo é aguardar anuência do fornecedor e autorização do FNDE para as duas solicitações, e posteriormente será possível gerar o contrato dentro do próprio sistema SIGARP.

Ressaltamos ainda que, nos casos em que a solicitação for classificada como "Órgão não participante – ONP Carona", o fornecedor poderá optar por fornecer ou não o produto, uma vez que se trata de um quantitativo não estimado na ata de registro de preços.